## **ଡ**ିCITIES

## Schritt für Schritt zu CITIES

Anleitung für den Download & die Anmeldung auf deinem Smartphone.

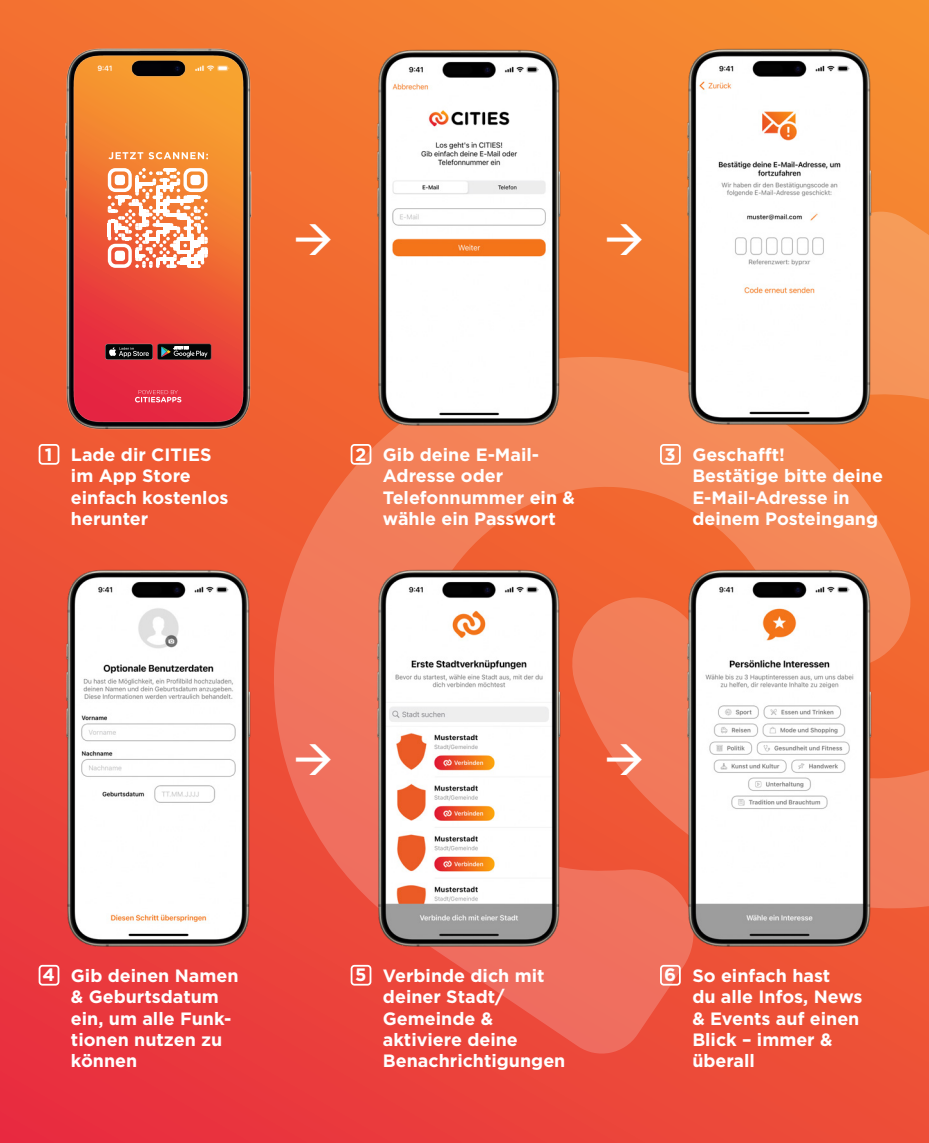

MEHR INFOS ZU CITIES: WWW.CITIESAPPS.COM